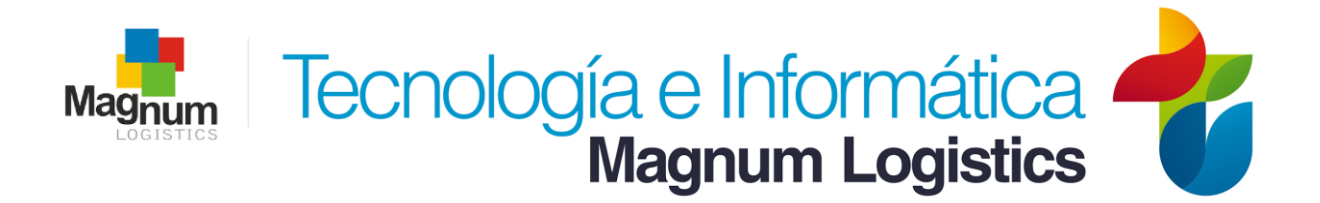

## PRIMERO SE DEBEN HABILITAR LAS EXTENSIONES DE ARCHIVOS

- 1. Abrimos el explorador de Windows, para ello abra cualquier carpeta
- 2. Haga clic en "Organizar"
- 3. Haga clic en "Opciones de carpeta y búsqueda"

| -        | -                                                                                                    |             |
|----------|----------------------------------------------------------------------------------------------------|-------------|
| Θ        | 💭 🗢 🕞 🕨 Bibliotecas 🕨                                                                                                    |             |
| Or       | ganizar 🔻 Nueva biblioteca                                                                                                    |             |
| X        | Cortar                                                                                                    |             |
| Þ        | Copiar                                                                                                    | eca para ve |
| Ē        | Pegar                                                                                                    |             |
|          | Deshacer                                                                                                    | nentos      |
|          | Rehacer                                                                                                    | eca         |
|          | Seleccionar todo                                                                                                    | nes         |
|          |                                                                                                    |             |
|          | Diseño 🕨                                                                                                    | eca         |
|          | Diseño   Opciones de carpeta y búsqueda                                                                                               | eca         |
| $\times$ | Diseño<br>Opciones de carpeta y búsqueda<br>Eliminar                                                                                  | eca         |
| $\times$ | Diseño<br>Opciones de carpeta y búsqueda<br>Eliminar<br>Cambiar nombre                                                                | eca         |
| $\times$ | Diseño<br>Opciones de carpeta y búsqueda<br>Eliminar<br>Cambiar nombre<br>Quitar propiedades                                          | eca         |
| ×        | Diseño<br>Opciones de carpeta y búsqueda<br>Eliminar<br>Cambiar nombre<br>Quitar propiedades<br>Propiedades                           | eca         |
| ×        | Diseño  Opciones de carpeta y búsqueda Eliminar Cambiar nombre Quitar propiedades Propiedades Cerrar                                  | eca         |
| ×        | Diseño<br>Opciones de carpeta y búsqueda<br>Eliminar<br>Cambiar nombre<br>Quitar propiedades<br>Propiedades<br>Cerrar<br>Solocal (C:) | eca         |

4. Haga clic en la ficha "Ver"

5. Desplácese hacia abajo hasta que vea la opción "**Ocultar las extensiones de archivo para tipos de archivo conocidos**" y haga clic en la casilla para desactivar esta línea. Y clic en "**Aceptar**"

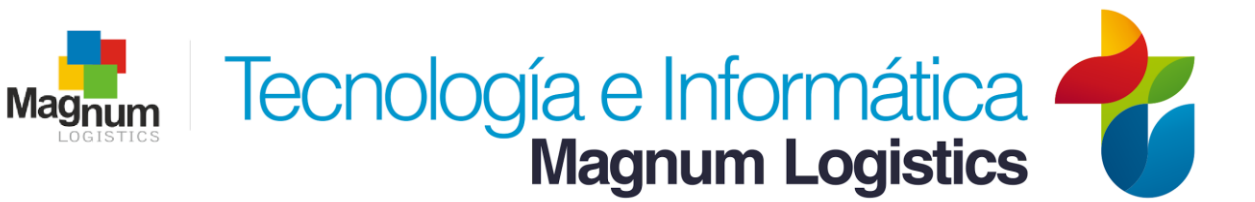

| Opciones de carpeta                                                                                                    | 23  |  |  |
|----------------------------------------------------------------------------------------------------|-----|--|--|
| General Ver Buscar                                                                                                    |     |  |  |
| Vistas de carpeta<br>Puede aplicar la vista que está usando para esta<br>carpeta (como Detalles o Iconos) a todas las carpeta<br>de este tipo.<br>Aplicar a las carpetas                                                                                                    | 35  |  |  |
| Configuración avanzada:                                                                                                    |     |  |  |
| <ul> <li>Mostrar la ruta completa en la barra de título (solo el tema</li> <li>Mostrar letras de unidad</li> <li>Mostrar siempre iconos, nunca vistas en miniatura</li> <li>Mostrar siempre menús</li> <li>Ocultar archivos protecidos del sistema operativo (recome</li> <li>Ocultar las extensiones de archivo para tipos de archivo o</li> <li>Ocultar unidades vacias en la carpeta Equipo</li> <li>Restaurar ventanas de carpetas anteriores al iniciar sesió</li> <li>Usar el Asistente para compartir (recomendado)</li> <li>Usar las casillas para seleccionar elementos</li> </ul> |     |  |  |
|                                                                                                    |     |  |  |
| Restaurar valores predeterminados                                                                                                    |     |  |  |
| Aceptar Cancelar Aplic                                                                                                    | car |  |  |

## CAMBIAR LA EXTENSIÓN DEL ARCHIVO

- 1. Debemos buscar el archivo al que le deseamos cambiar la extensión
- 2. Verificamos que la extensión sea ".JPEG"
- 3. Haga clic derecho sobre el archivo y de clic en "Cambiar nombre"
- 4. Al final del nombre aparece la extensión "**.JPEG**" para modificarla y se debe eliminar la "**E**" para que quede como "**.JPG**"

5. Nos pedirá confirmación para aplicar el cambio, le damos clic en "**Si**"

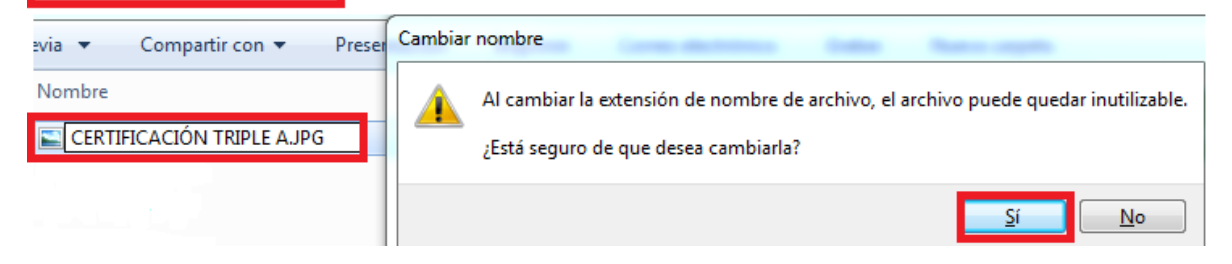